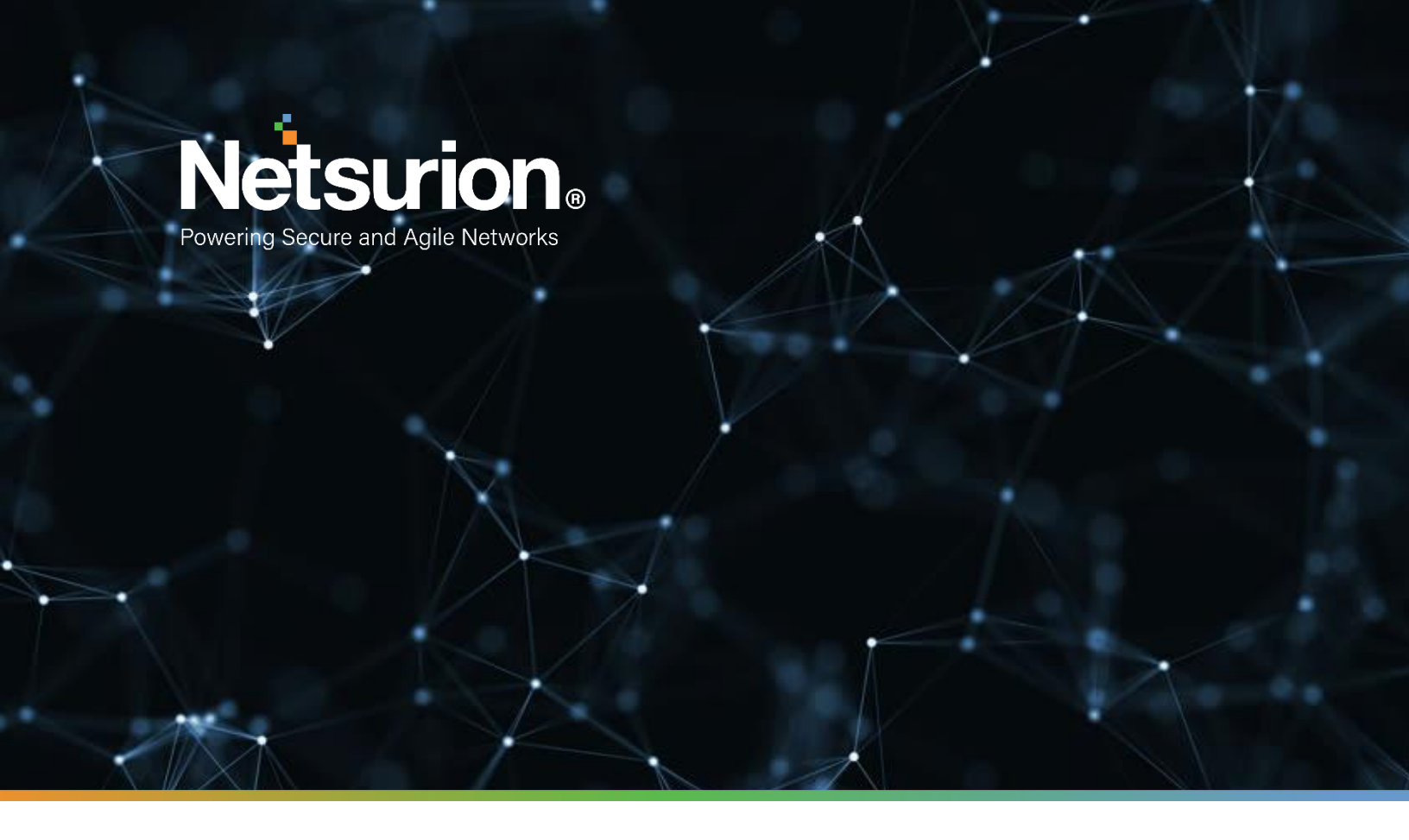

**Integration Guide** 

### Integrating JumpCloud with EventTracker

EventTracker v9.3 and above

**Publication Date:** 

April 28, 2021

© Copyright Netsurion. All Rights Reserved.

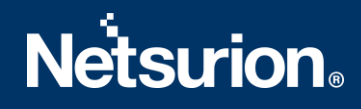

### Abstract

This guide helps you in configuring **JumpCloud** with EventTracker to receive **JumpCloud** events. In this guide, you will find the detailed procedures required for monitoring **JumpCloud**.

### Scope

The configuration details in this guide are consistent with EventTracker version v9.3x or above and JumpCloud.

### Audience

Administrators, who are assigned the task to monitor and manage JumpCloud events using EventTracker.

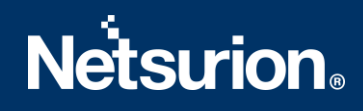

### Table of Contents

| 1 | Ove   | rview                                             | 4  |
|---|-------|---------------------------------------------------|----|
| 2 | Prei  | requisites                                        | 4  |
| 3 | Inte  | gration of JumpCloud with EventTracker            | 4  |
|   | 3.1   | Getting JumpCloud API key                         | 4  |
|   | 3.2   | Integrating JumpCloud to EventTracker             | 5  |
| 4 | Eve   | ntTracker Knowledge Pack                          | 6  |
|   | 4.1   | Category                                          | 6  |
|   | 4.2   | Alert                                             | 6  |
|   | 4.3   | Report                                            | 7  |
|   | 4.4   | Dashboards                                        | 10 |
| 5 | Imp   | orting JumpCloud Knowledge Pack into EventTracker | 15 |
|   | 5.1   | Category                                          | 16 |
|   | 5.2   | Alert                                             | 17 |
|   | 5.3   | Knowledge Object                                  | 18 |
|   | 5.4   | Report                                            | 20 |
|   | 5.5   | Dashboards                                        | 21 |
| 6 | Ver   | ifying JumpCloud Knowledge Pack in EventTracker   | 23 |
|   | 6.1   | Category                                          | 23 |
|   | 6.2   | Alert                                             | 24 |
|   | 6.3   | Knowledge Object                                  | 25 |
|   | 6.4   | Report                                            | 25 |
|   | 6.5   | Dashboards                                        | 26 |
|   | About | Netsurion                                         | 28 |
|   | Conta | ct Us                                             | 28 |

### 1 Overview

JumpCloud is a Directory-as-a-Service (DaaS) solution that customers use to authenticate, authorize, manage users, devices, and applications. JumpCloud provides directory, system (Mac, Linux and Windows), Lightweight Directory Access Protocol (LDAP), Remote Authentication Dial-In User Service (RADIUS), Single sign-on (SSO), Mobile Device Management (MDM) events.

EventTracker helps to monitor events from JumpCloud. Its built-in knowledge pack enables you to gather business intelligence providing increased security, performance, availability, and reliability of your systems.

Through alerts, knowledge base solutions, and reports, EventTracker helps you correct problems long before a disastrous failure occurs.

### 2 Prerequisites

- EventTracker v9.3x or above should be installed.
- JumpCloud should be configured.
- Admin permission should be there for configuring JumpCloud API.
- Local admin permissions for the workstation.
- **PowerShell 5.0** should be installed on the EventTracker Manager.

### 3 Integration of JumpCloud with EventTracker

### 3.1 Getting JumpCloud API key

- 1. Login to the <u>Jumpcloud</u> admin portal.
- 2. Go to the username drop down located in the top-right of the portal.

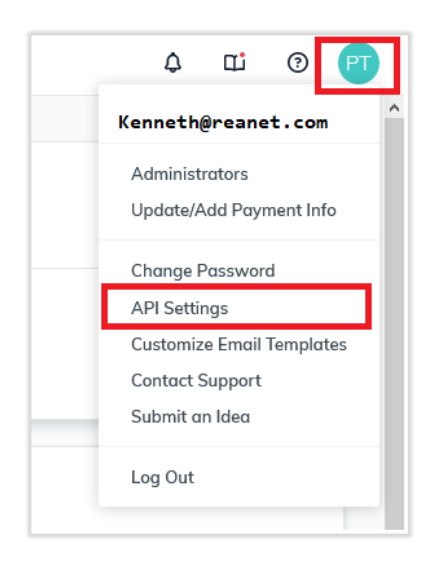

|                                                | API Key                                                                                                    | ×     |  |  |  |  |  |  |  |
|------------------------------------------------|----------------------------------------------------------------------------------------------------|-------|--|--|--|--|--|--|--|
| 4378637                                        | ad624b2d500de627f6e9799b2eb135e00                                                                                                    | þ     |  |  |  |  |  |  |  |
| Generating a new Af<br>will render all calls u | Generate New API Key<br>Generating a new API key will revoke access to the current API key. This<br>will render all calls using the previous API key inaccessible. |       |  |  |  |  |  |  |  |
|                                                |                                                                                                    | close |  |  |  |  |  |  |  |

• Retrieve your API key from API Settings.

### 3.2 Integrating JumpCloud to EventTracker

1. Download the JumpCloudintegrator on EventTracker manager/EventTracker agent machine from below link:

https://downloads.eventtracker.com/kp-integrator/JumpCloudIntegrator.exe

- 2. Run the downloaded JumpCloudIntegration.exe. Integration window opens.
- 3. Provide your API key retrieved earlier from JumpCloud console.
- 4. Click Validate.

| JumpCloud Integrator | r        |          | - | × |
|----------------------|----------|----------|---|---|
| API Key              |          |          |   |   |
|                      |          | Validate |   |   |
|                      |          |          |   |   |
| -                    | Finish   | Cancel   |   |   |
| -                    | 1 111311 | Cancer   |   |   |

5. Once validated, click Finish.

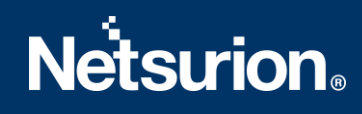

### 4 EventTracker Knowledge Pack

Once logs are received by EventTracker manager, knowledge packs can be configured into EventTracker.

The following Knowledge Packs are available in EventTracker to support JumpCloud.

### 4.1 Category

- JumpCloud: Directory Command and Policy Events This category provides information related to command management events, policy management events, file management events, IP list management events.
- JumpCloud: Login Success Events This category provides information related to all the successful login events to user portal, systems (Mac, OS, Linux), RADIUS server, LDAP and SSO application.
- JumpCloud: Login Failure Events This category provides information related to all the login failure events to user portal, systems (Mac, OS, Linux), RADIUS server, LDAP and SSO application.
- **JumpCloud: Directory Integration Events** This category provides information related to active directory events, ids resource events, samba domain events, workday and integration events.
- JumpCloud: Directory User and Admin Events This category provides information related to all user and admin management events.
- JumpCloud: Directory Object Events This category provides information related to directory application, group, translation rule, system, organization, notification and RADIUS server management events.
- JumpCloud: System Events- This category provides information related to user lockout, password change and other system (Mac, Linux, Windows) events.
- JumpCloud: LDAP and MDM Events: This category provides information about LDAP search events and MDM command result.

### 4.2 Alert

- JumpCloud: Login Failure Events- This alert is generated when any login failure is detected on JumpCloud user portal, LDAP directory server, SSO application, system (Mac, Linux, Windows), RADIUS server.
- JumpCloud: User Granted Admin Privilege This alert is generated when any user is granted admin sudo privileges on devices by admin. This action will give the user access to create accounts and amend system settings.
- JumpCloud: Active Directory Deleted This alert is generated when an active directory is deleted.
- JumpCloud: Admin Created This alert is generated when an admin is created. Admin account has privilege to amend setting affecting the whole organization and should be monitored closely.
- JumpCloud: System Deleted This alert is generated when any system is deleted in directory.
- JumpCloud: User Account Deleted This alert is generated when any user is deleted.
- JumpCloud: User Account Locked or Suspended This alert is generated when any user account is locked or suspended. Lockout or account suspension should be monitored as it can be a result of brute force attack.

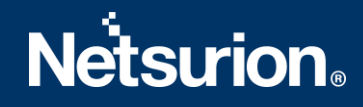

### 4.3 Report

**JumpCloud: Directory Command and Policy Event Report-** This report gives the information about the directory command, policy, file, IP list events. Reports contains IP address, username, organization id, log type and other fields which will be helpful for further investigation.

| LogTime                | Computer    | Username          | User Type | Client IP    | Event Type     | Country Code | Region Name | GeolP                                                                                                    | Changes                                                                                                    | Resource                                                              | Auth Method | Organization Id          | Useragent                                                                                                    |
|------------------------|-------------|-------------------|-----------|--------------|----------------|--------------|-------------|----------------------------------------------------------------------------------------------------|----------------------------------------------------------------------------------------------------|-----------------------------------------------------------------------|-------------|--------------------------|----------------------------------------------------------------------------------------------------|
| 04/22/2021 10:51:54 PM | test_system | sg@cosdfj.org.com | admin     | 103300300300 | command_create | N            | Karnataka   | "tmezone":"Asia/Kokata","lattude<br>12.9833,"country_code2":"N","con<br>tinent_code":"AS","region_name"."<br>Kamataka","region_code"."KA","lo   | : ("field":"name","to":"Netstat"),("field<br>":"trigger","to":""},("field":"command<br>","to":"Netstat"),("field":"commandT<br>ype","to":"windows?),("field":"com | "name":"Netstat","type":"command"                                     | session     | 605b62ccfc846c33ab2724c0 | "patch":"4430","os":"Windows","<br>nor":"0","major":"90","build":"","n<br>e":"Chrome","os_name":"Window<br>,"device":"Other" |
| 04/22/2021 10:51:54 PM | test_system | sg@cosdfj.org.com | admin     | 103300300300 | command_create | N            | Karnataka   | "tmezone":"Asia/Kokata", "attude<br>12.9833,"country_code2":"N","con<br>tinent_code":"AS", "region_name"."<br>Kamataka", "region_code"."KA","lo | : ("field":"name","to":"Netstat"),("field<br>":"trigger","to":""},("field":"command<br>","to":"Netstat"),("field":"commandT<br>ype","to":"windows"),("field":"com | "name":"Nelstat", "type":"command"                                    | session     | 605b62ccfc846c33ab2724c0 | "patch":"4430","os":"Windows","<br>nor":"0","major":"90","build":"","n<br>e":"Chrome","os_name":"Window<br>,"device":"Other" |
| 04/22/2021 10:52:01 PM | test_system | sg@cosdfj.org.com | admin     | 103300300300 | command_run    | N            | Karnataka   | "tmezone":"Asia/Kokata","lettude<br>12.9833,"country_code2":"N","cor<br>tinent_code":"AS","region_name".<br>Kamataka","longhude":77.5833,"re    |                                                                                                    | "name":"Netstat","id":"6082607adfc<br>af16ff8f5838e","type":"command" | session     | 605b62ccfc846c33ab2724c0 | "patch":"4430","minor":"0","major<br>90","os":"Windows","build":"","në<br>e":"Chrome","os_name":"Window<br>,"device":"Other" |

#### Logs Considered

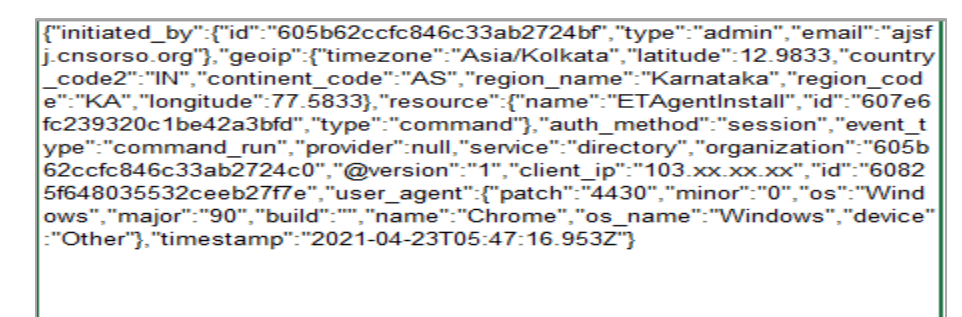

 JumpCloud: Login Success Detected Report - This report gives the information about all the successful login events to user portal, systems (Mac, OS, Linux), RADIUS server, LDAP and SSO application. Reports contains username, IP address, organization ID, log type, location details, etc. which can be used for further investigation.

| LTime                  | Computer    | 05           | -             | 010                                                                                                    | 1174   | Occurring the            | Deserve News                            | Desire None | <b>6</b> | TIATALELA       |           |          |
|------------------------|-------------|--------------|---------------|----------------------------------------------------------------------------------------------------|--------|--------------------------|-----------------------------------------|-------------|----------|-----------------|-----------|----------|
| Lognine                | computer    | Cilentip     | Event Type    | Geoip                                                                                                    | MFA    | organization id          | Process name                            | Region Name | Service  | TLS Established | user type | Username |
| 04/22/2021 09:57:57 PM | test_system | 182.xx.xx.xx | login_attempt | "country_code":"N","timezone":"A:<br>ia/Kolkata","lattude":20.0,"continen<br>_code":"AS","longitude":77.0 | s<br>t | 605b62ccfc846c33ab2724c0 | C:\\Windows\\System32\\<br>wininit.exe  |             | systems  |                 | user      | UMFD-0   |
| 04/22/2021 09:57:57 PM | test_system | 182.xx.xx.xx | login_attempt | "country_code":"N","timezone":"As<br>ia/Kokata","latitude":20.0,"continen<br>_code":"AS","longitude":77.0 | s<br>t | 605b62ccfc846c33ab2724c0 | C:\\Windows\\System32\\<br>winlogon.exe |             | systems  |                 | user      | DWM-1    |
| 04/22/2021 09:57:57 PM | test_system | 182.00.00    | login_attempt | "country_code":"N","timezone":"As<br>ia/Kokata","lattude":20.0,"continen<br>_code":"AS","longtude":77.0   | s<br>t | 605b62ccfc846c33ab2724c0 |                                         |             | systems  |                 | user      | SYSTEM   |

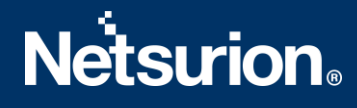

#### **Logs Considered**

{"initiated\_by":{"id":"605b62ccfc846c33ab2724bf","type":"admin","email":"jds@ cosdfhy.org"},"geoip":{"timezone":"Asia/Kolkata","latitude":12.9833,"country\_c ode2":"IN","continent\_code":"AS","region\_name":"Karnataka","region\_cbde":" KA","longitude":77.5833},"mfa":false,"event\_type":"admin\_login\_attempt","provi der":null,"success":true,"service":"directory","organization":"605b62ccfc846c33 ab2724c0","@version":"1","client\_ip":"106.xx.xx.xx","id":"608273997aab62048f 3fd3c9","user\_agent":{"patch":"4430","os":"Windows","major":"90","minor":"0", "build":"","name":"Chrome","os\_name":"Windows","device":"Other"},"timestam p":"2021-04-23T07:13:29.394Z"}

 JumpCloud: Login Failure Events – This report gives the information about all the login failure events to user portal, systems (Mac, OS, Linux), RADIUS server, LDAP and SSO application. Reports contains username, IP address, organization ID, log type, location details, etc. which can be used for further investigation.

| LogTime                | Computer    | Process Name                         | Service    | User Type | Username         | Hostname        | GealP                                                                                                  | Client IP             | Organization Id          | Event Type    |
|------------------------|-------------|--------------------------------------|------------|-----------|------------------|-----------------|----------------------------------------------------------------------------------------------------|-----------------------|--------------------------|---------------|
| 0422/2021 10:01:41 PM  | test_system | C:11Windows11System321isvchost<br>xe | ie systems | user      | DemoEventTracker | DESKTOP-EJ8F2TN | "country_code":"N","timezone":"/<br>iaKokata","lattude":20.0,"contine<br>_code":"AS","longitude":77.0  | is 182.oc.oc.oc<br>nt | 605b62ccfc846c33ab2724c0 | login_attempt |
| 04/22/2021 10:01:41 PM | test_system | C:1Windows1/System32liavchost<br>xe  | le systems | user      | DemoEventTracker | DESKTOP-EJ8F2TN | "country_code":"N","timezone":"/<br>iaKokata","lattude":20.0,"contine<br>_code":"AS","longitude":77.0  | is 182.000000<br>nt   | 605b62ccfc846c33ab2724c0 | login_attempt |
| 04/22/2021 10:01:41 PM | test_system | C:11Windows11System321isvchost<br>xe | le systems | USET      | DemoEventTracker | DESKTOP-EJ8F2TN | "country_code":"N","timezone":"/<br>ia/Kokata","lattude":20.0,"contine<br>_code":"AS","longitude":77.0 | is 182.oc.oc.oc<br>nt | 605b62ccfc846c33ab2724c0 | login_attempt |

#### Logs Considered

{'initiated\_by':{"id":"605b62ccfc846c33ab2724bf","type":"admin","email":"jds@cosdfhy.org"},"ge oip":{"timezone":"Asia/Kolkata","latitude":12.9833,"country\_code2":"IN","continent\_code":"AS"," region\_name":"Karnataka","region\_code":"KA","longitude":77.5833},"mfa":false,"event\_type":"ad min\_login\_attempt","provider":null,"success":false,"service":"directory","organization":"605b62cc fc846c33ab2724c0","@version":"1","client\_ip":"106.xx.xx.xx","id":"608273997aab62048f3fd3c9", "user\_agent":{"patch":"4430","os":"Windows","major":"90","minor":"0","build":"","name":"Chrom e","os\_name":"Windows","device":"Other"},"timestamp":"2021-04-23T07:13:29.394Z"}

• JumpCloud: Directory Integration Events – This report gives information about active directory events, ids resource events, samba domain events, workday and integration events. Report contains IP address, username, changes, resource, auth method, log type and other useful information.

 JumpCloud: Directory User and Admin Events - This report gives information regarding all user and admin management events such as create, update, delete, password expired, password reset, account locked, suspended among others. Reports contains IP address, log type, username and other useful information for further analysis.

| LogTime                | Computer    | Auth Method | Client IP  | Changes                                                                                                  | Event Type          | User Type | Username          | Resource                                                                    | Useragent                                                                                                    | Region Name    |
|------------------------|-------------|-------------|------------|----------------------------------------------------------------------------------------------------|---------------------|-----------|-------------------|-----------------------------------------------------------------------------|----------------------------------------------------------------------------------------------------|----------------|
| 04/22/2021 10:45:10 PM | test_system | session     | 103.00.000 | {"field"."account_locked","to":false<br>,{"field"."activated","to":false},{"fie<br>d"."addresses","to".[ | e) user_create<br>I | admin     | asfdsj@jhbfvc.org | "id":"60825ee57bf1f3092a54726f",<br>"type":"user","username":"Captan.<br>a" | "patch":"4430","os":"Windows","m<br>ajor":"90","minor":"0","build":"","nan<br>e":"Chrome","os_name":"Windows"<br>,"device":"Other" | Karnataka<br>n |
| 04/22/2021 10:45:10 PM | test_system | session     | 103.00.000 | {"field":"account_locked","to":false<br>,{"field":"activated","to":false},{"fie<br>d":"addresses","to":[ | e} user_create<br>I | admin     | asfdsj@jhbfvc.org | "d":'60825ee57bf1f3092a54726f",<br>"type":"user","username":"Captan.<br>a"  | "patch":"4430","os":"Windows","m<br>ajor":"90","minor":"0","build":"","nan<br>e":"Chrome","os_name":"Windows"<br>,"device":"Other" | Karnataka      |
| 04/22/2021 10:45:10 PM | test_system | session     | 103.00.000 | {"field":"account_locked","to":false<br>,{"field":"activated","to":false},{"fie<br>d":"addresses","to":[ | e} user_create<br>I | admin     | asfdsjØjhbfvc.org | "id":"60825ee57bf1f3092a54726f",<br>"type":"user","username":"Captan.<br>a" | "patch":"4430","os":"Windows","m<br>ajor":"90","minor":"0","build":"","nan<br>e":"Chrome","os_name":"Windows"<br>,"device":"Other" | Karnataka      |
| 04/22/2021 10:45:10 PM | test_system | session     | 103.00.000 | {"field"."account_locked","to":false<br>,{"field"."activated","to":false},{"fie<br>d"."addresses","to":[ | e) user_delete<br>I | admin     | asfdsj@jhbfvc.org | "ld":"60825ee57bf1f3092a54726f",<br>"type":"user","username":"Captan.<br>a" | "patch":"4430","os":"Windows","m<br>ajor":"90","minor":"0","build":"","nan<br>e":"Chrome","os_name":"Windows"<br>,"device":"Other" | Karnataka<br>n |

#### Logs Considered

{'initiated\_by'':{'id'.':605b62ccfc846c33ab2724bf', 'type''.'admin'', 'email''.''ajfjakd@msdlck.org'}, 'geoip':{'timezone''.'Asia/Kolkata'', 'latitude':12.9833, 'countr y\_code2''.'IN'', 'continent\_code''.'AS'', 'region\_name''.'Karnataka', 'region\_code''.'KA'', 'longitude''.77.5833}, 'resource'', '['d''':60825ee57bfff3092a54726f'', typ e''.'user', 'username''.'Captan.a'', 'changes': [{'field''.'account\_locked'', 'to''.false}, {'field''.'attivated'', 'to''.false}, 'field''.'addresses, ''to'': []}, {'field''.'addresses, ''to'':]}, {'field''.'attivated'', 'to''.false}, 'field''.'addresses, ''to':]]}, {'field''.'attivates'', 'to''.'To''.'', {'field''.'attivated'', 'to''.false}, 'field''.'addresses, ''to'':]}, {'field''.'attivates'', 'to''.''', {'field''.'attivated'', 'to''.''', {'field''.'attivated'', 'to''.''', {'field''.'attivated'', 'to''.''', {'field''.'attivated'', 'to''.''', {'field''.'attivated'', 'to''.''', {'field''.'attivated'', 'to''.''', {'field''.'attivated'', 'to''.''', {'field''.'attivated'', 'to''.''', {'field''.'attivated'', 'to''.''', {'field''.'attivated'', 'to''.''', {'field''.'attivated'', 'to''.''', {'field''.'attivated'', 'to''.'''', {'field''.'attivated'', 'to''.''', {'field''.'attivated'', 'to''.''', {'field''.'attivated'', 'to''.''', {'field''.'attivated'', 'to''.''', {'field''.'attivated'', 'to''.''', {'field''.'attivated'', 'to''.''', {'field''.'attivated'', 'to''.''', {'field''.'attivated'', 'to''.''', {'field''.'attivated'', 'to''.''', {'field''''', 'astivated'', 'to''.''', {'field''''', 'astivated'', 'to''.''', {'field''''', 'astivated'', 'to''.''', {'field''''', 'astivated'', 'to''.'', 'astivated'', 'to''.''', {'field'''', 'astivated''', 'to''.''', {'field''''', 'astivated'', 'to''.''', 'astivated'', 'to''.''', 'astivated'', 'to''.''', 'astivated'', 'to''.''', 'astivated'', 'to''.''', 'astivated'', 'to''.''', 'astivated'', 'to''.''', 'astivated'', 'to''.''', 'astivated'', 'to''.''', 'astivated'', 'to''.''', 'astivated'', 'to''.'', 'astivated'', 'astivated'', 'astivated'', 'astiva

 JumpCloud: Directory Object Events - This report gives information regarding all directory application, group, translation rule, system, organization, notification and RADIUS server management events.

| LogTime                | Computer    | Auth Method | Changes                                                                                                    | Client IP        | Country Code | Organization Id          | OS Name | Region Name | Resource                                                                       | User Type | Username             | Result |
|------------------------|-------------|-------------|----------------------------------------------------------------------------------------------------|------------------|--------------|--------------------------|---------|-------------|--------------------------------------------------------------------------------|-----------|----------------------|--------|
| 04/22/2021 10:44:17 PM | test_system | session     | {"feld":10",10":160825e005440646802752<br>16"};{"feld":1name",10":14dmin<br>Group"};{"field":1type",10":1user_group"};{"t<br>eld":1atributes";10";"(dapGroups";{"name"   | 103.00.0000<br>1 | N            | 605b62ccfc846c33ab2724c0 | Windows | Karnataka   | "name":"Admin<br>Group","d":"60825eb0b544064680<br>27521b","type":"user_group" | admin     | dasfiltik@jksdhf.org |        |
| 04/22/2021 10:44:17 PM | test_system | session     | {"feld":10","to":60825e005440646802752<br>1b"};{"feld":1name","to":"Admin<br>Group");{"feld":1type","to":"user_group");{"t<br>eld":1tributes";"to";"(dapGroups");{"name" | 103.00.0000<br>1 | N            | 605062ccfc846c33ab2724c0 | Windows | Kamataka    | "name":"Admin<br>Group","d":"6082Seb0b544064b80<br>27521b","type":"user_group" | admin     | dasfikhk@jksdhf.org  |        |
| 04/22/2021 10:44:17 PM | test_system | session     | ("feld":10","to":60025eb0544064b802752<br>1b");{"feld":hame","to":"Admin<br>Group");{"field":type","to":"user_group");{"t<br>eld":"attributes";"to";"(dapGroups";["hame" | 103.00.0000      | N            | 605062ccfc846c33ab2724c0 | Windows | Karnataka   | "name":"Admin<br>Group","d":"6082Seb0b544064680<br>27521b","type":"user_group" | admin     | dasfitik@jisdhf.org  |        |

#### Logs Considered

{"initiated\_by":{"id":"605b62ccfc846c33ab2724bf","type":"admin","email":"adgsk@shfdjskh.com"},"geoip":{"timez one":"Asia/Kolkata","latitude":12.9833,"country\_code2":"IN","continent\_code":"AS","region\_name":"Karnataka"," longitude":77.5833,"region\_code":"KA"},"resource":{"name":"Admin Group","id":"60825eb0b544064b8027521b","type":"user\_group"},"changes":[{"field":"id","to":"60825eb0b544064b 8027521b"},{"field":"name","to":"Admin Group",{"field":"type","to":"user\_group"},{"field":"attributes","to":{"IdapGroups":[{"name":"Admin Group"},]}]},"auth\_method":"session","event\_type":"group\_create","provider":null,"service":"directory","organizatio n":"605b62ccfc846c33ab2724c0","@version":"1","client\_ip":"103.xx.xx.xx","id":"60825eb04ffd2e6affe6af7f","user \_agent":{"patch":"4430","os":"Windows","major":"90","minor":"0","build":"","name":"Chrome","os\_name":"Windo ws","device":"Other"},"timestamp":"2021-04-23T05:44:16.880Z"}

- JumpCloud: System Events This report gives information regarding user lockout, password change and other system(Mac, Linux, Windows) events. Reports contains IP address, log type, changes, resource, username and other useful information for further analysis.
- JumpCloud: LDAP and MDM Events This report gives information regarding LDAP search events and MDM command result.

### 4.4 Dashboards

• JumpCloud: User Login Failure by Geo Location

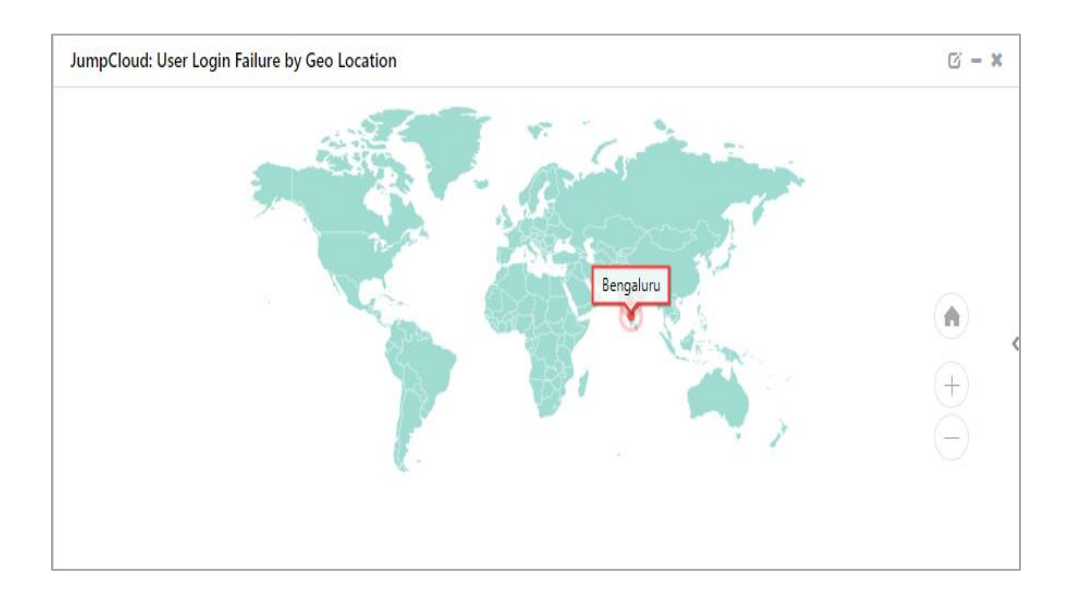

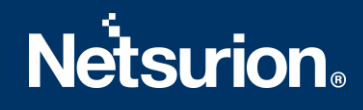

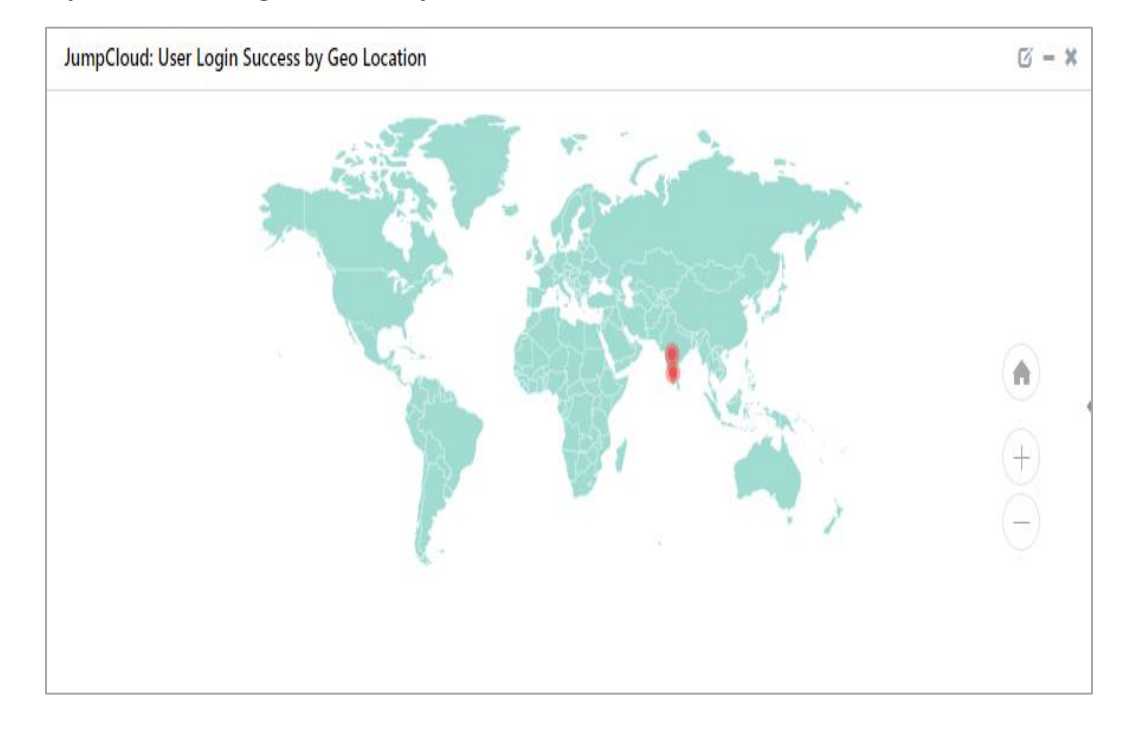

• JumpCloud: User Login Success by Geo Location

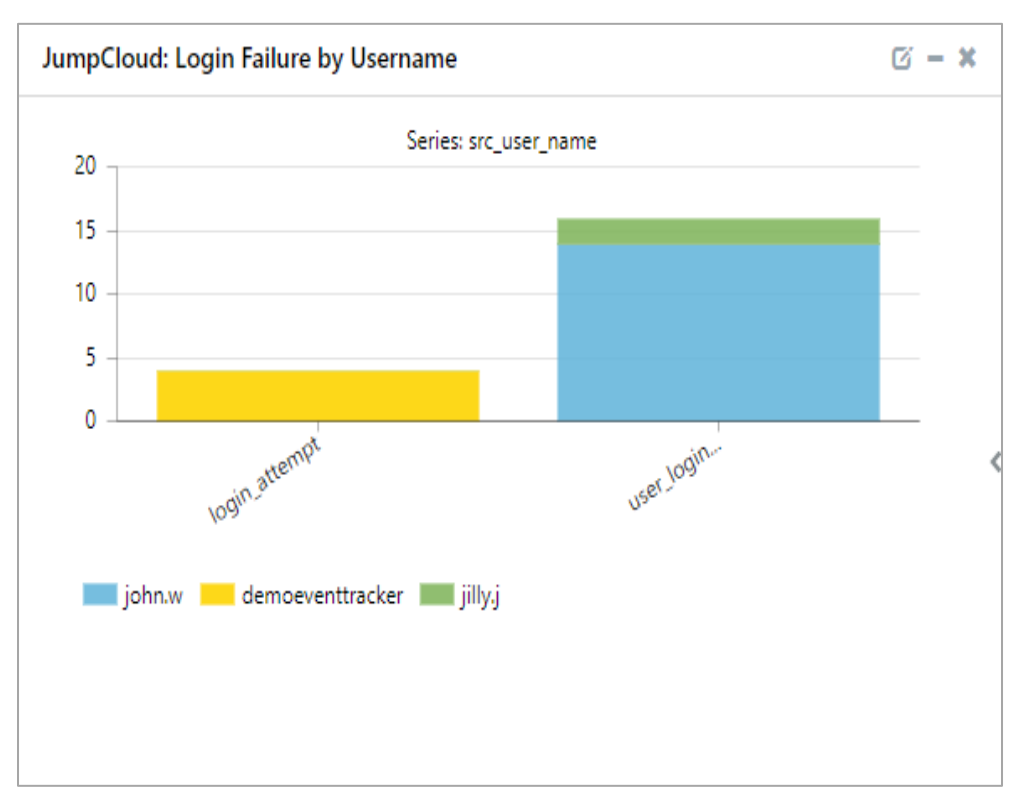

• JumpCloud: Login Failure by Username

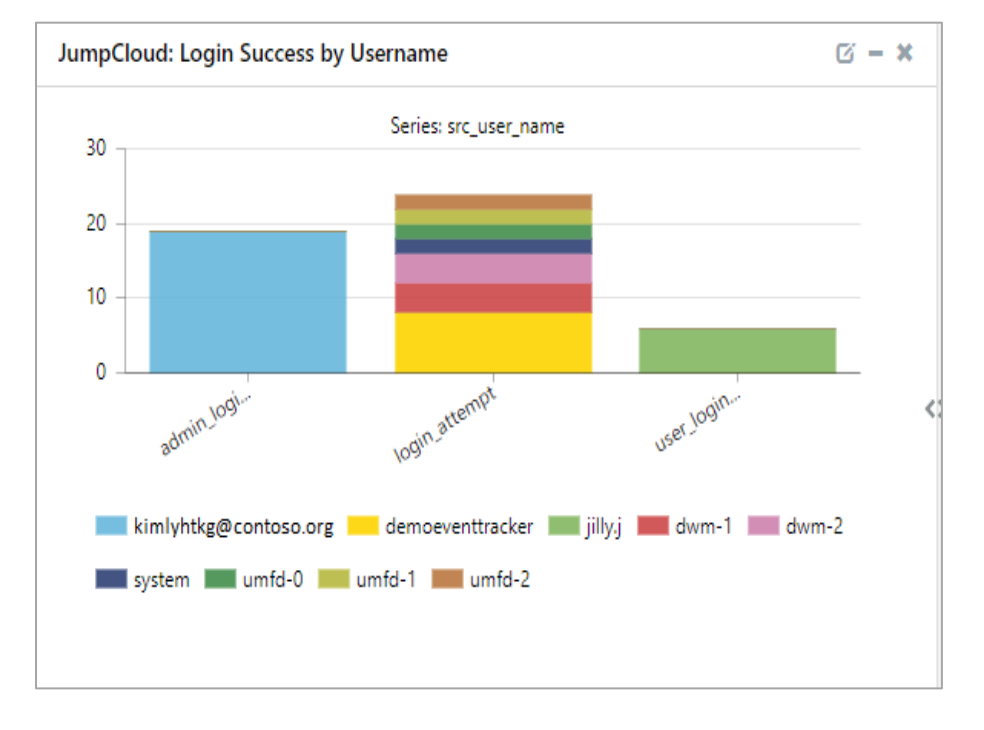

• JumpCloud: Login Success by Username

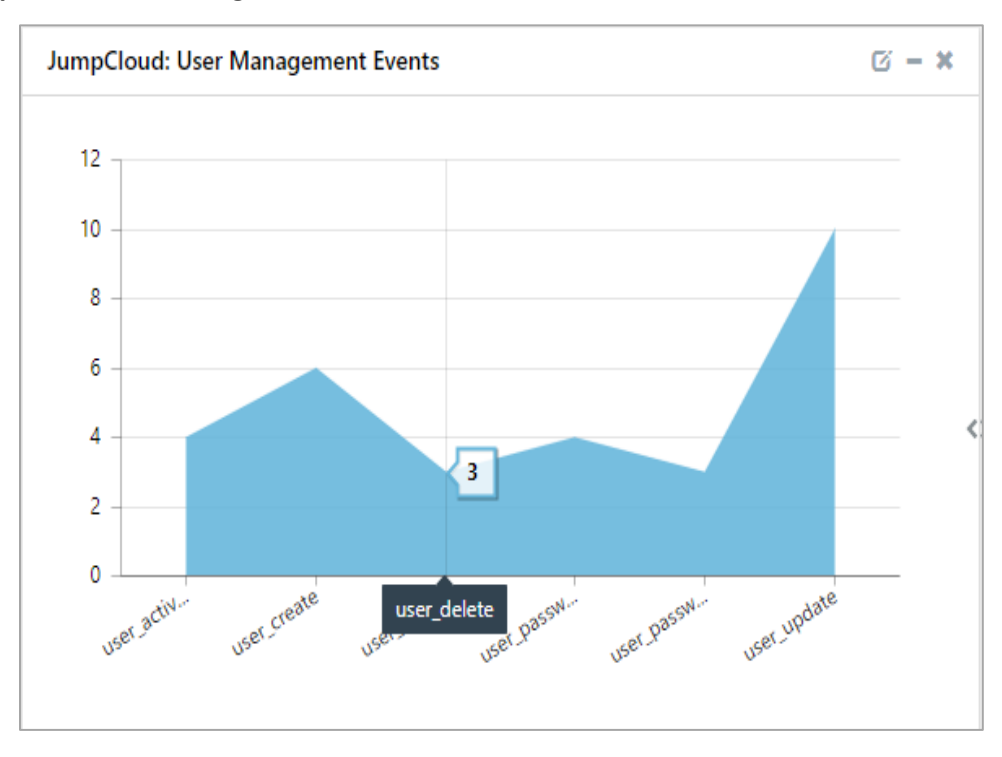

• JumpCloud: User Management Events

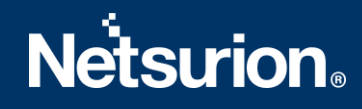

• JumpCloud: Events by Service Type

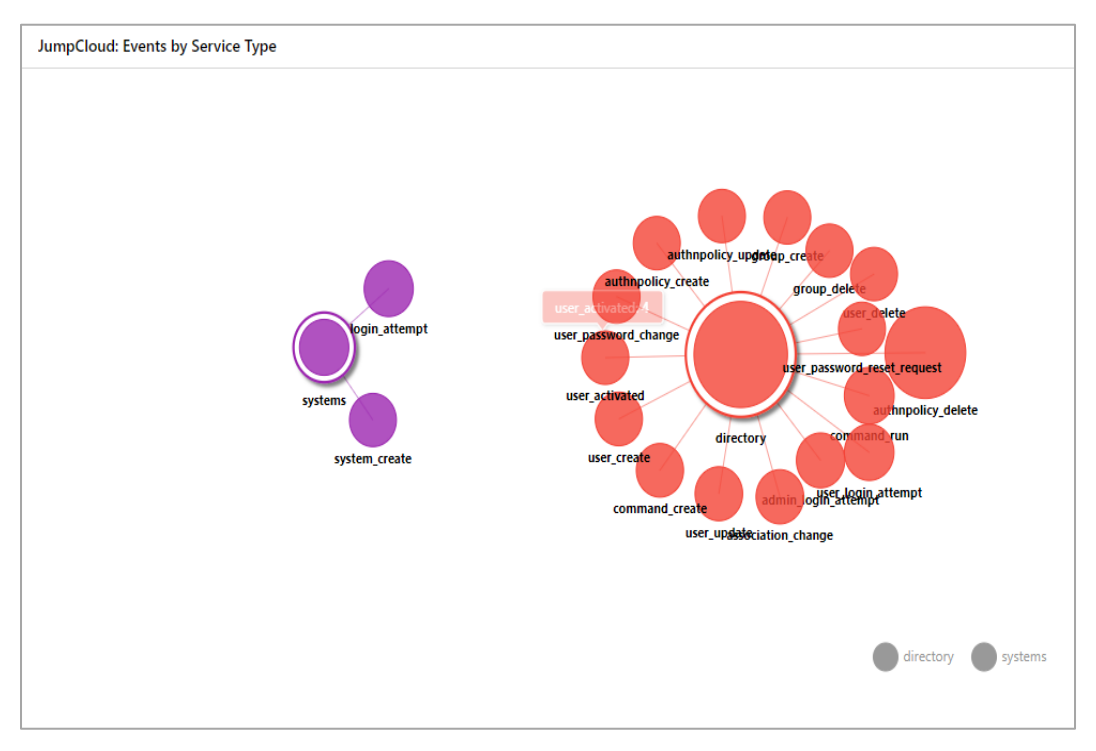

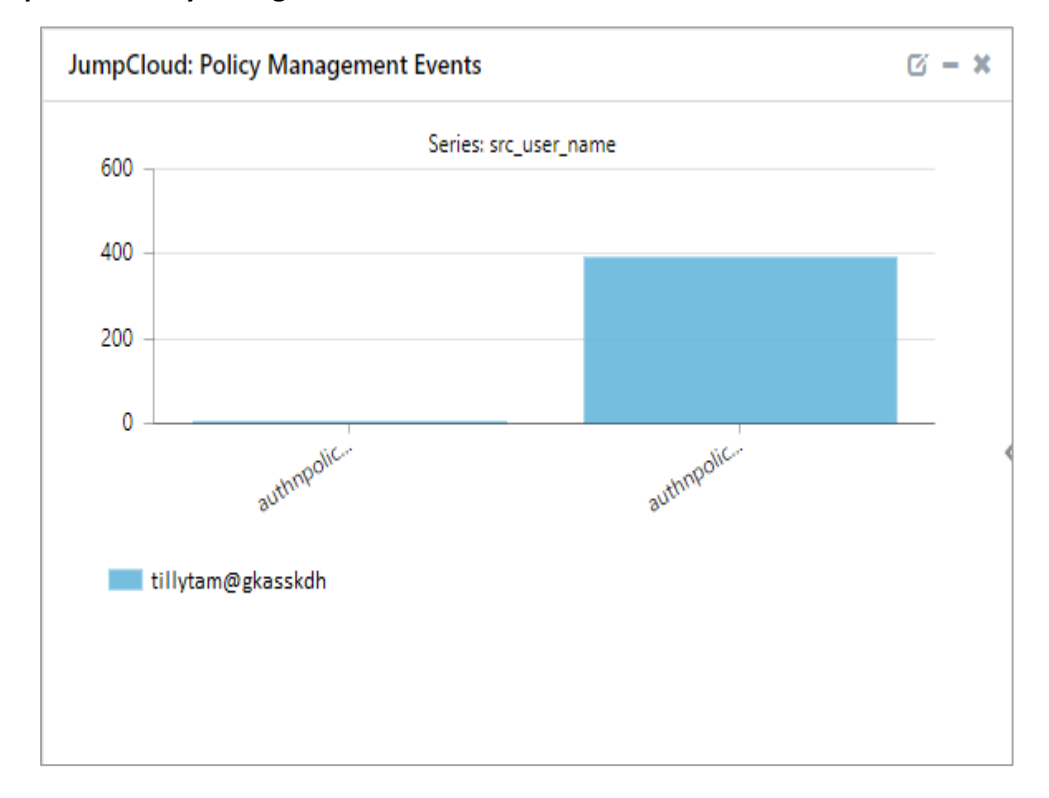

• JumpCloud: Policy Management Events

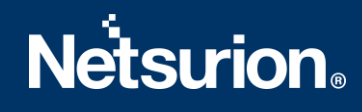

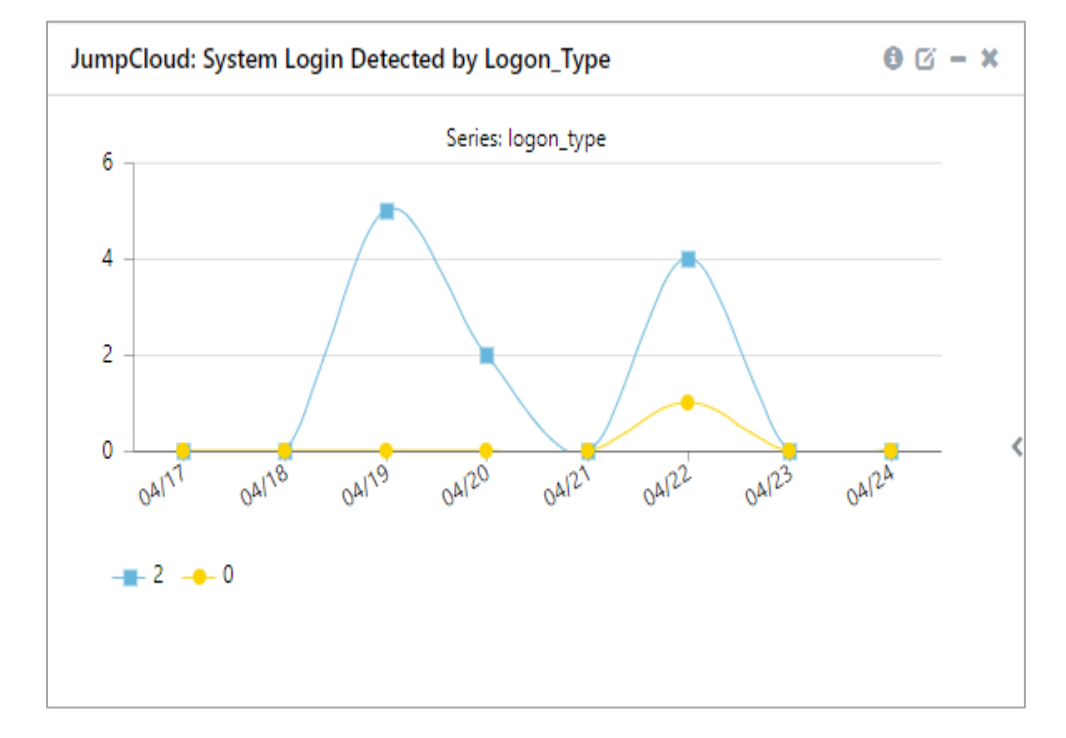

• JumpCloud: System Login Detected by Logon\_type

• JumpCloud: Elevated Privilege User Login Events

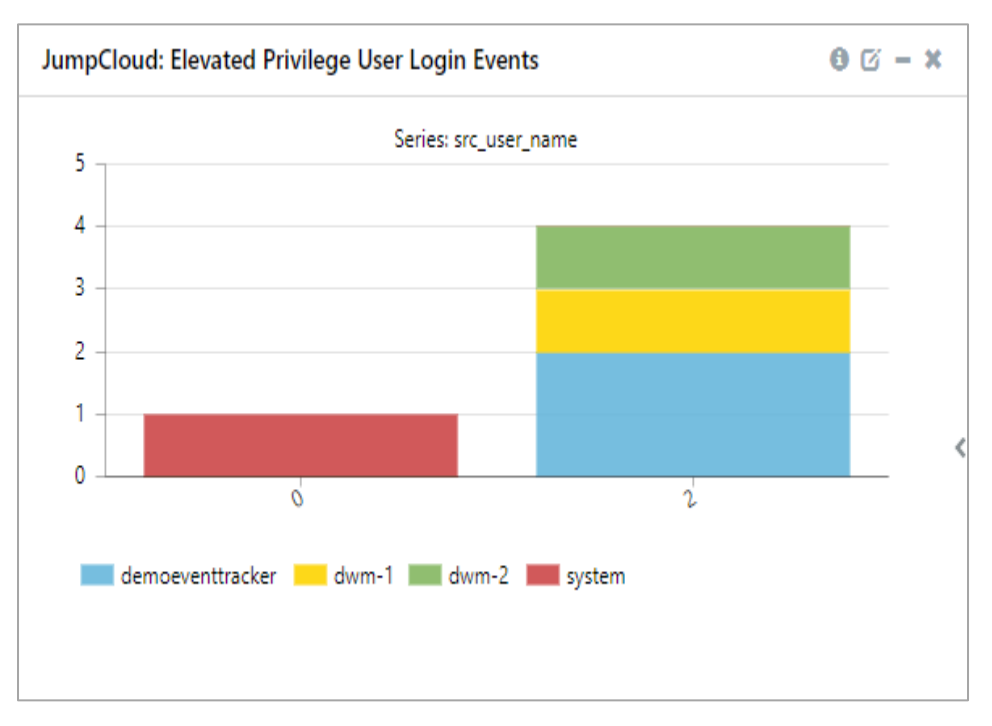

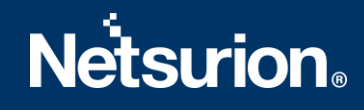

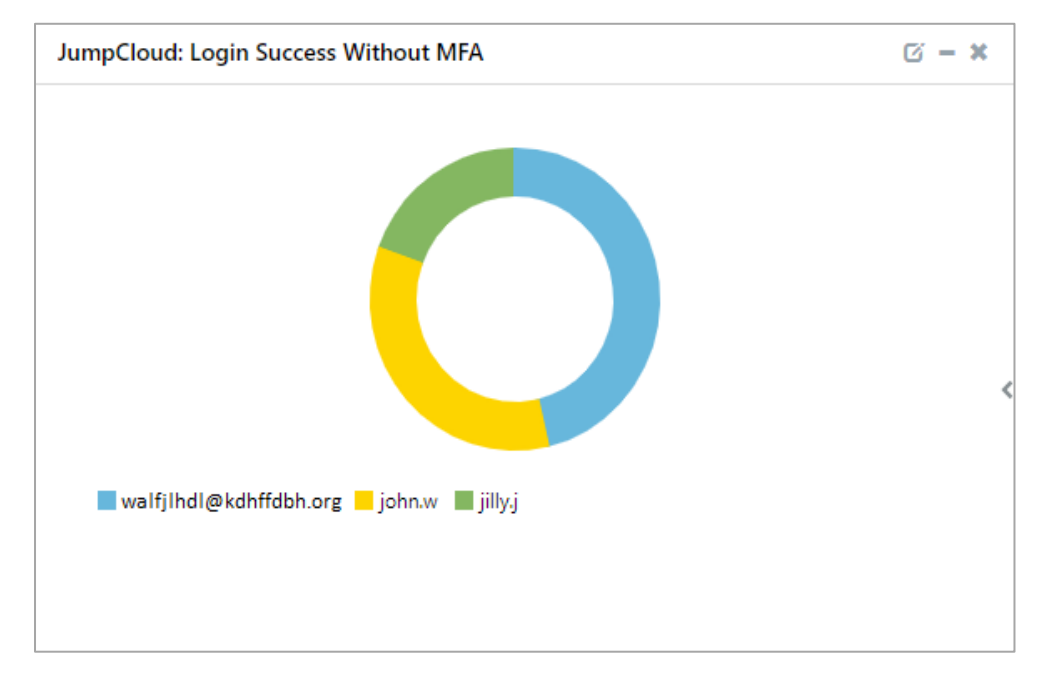

• JumpCloud: Login Success Without MFA

### 5 Importing JumpCloud Knowledge Pack into EventTracker

**NOTE**: Import knowledge pack items in the following sequence:

- Category
- Alert
- Knowledge Object
- Report
- Dashboard
- 1. Launch EventTracker Control Panel.
- 2. Double click Export Import Utility.

| 63                          | Even                  | tTracker Contro    | l Panel                  | <b>– –</b> X       |
|-----------------------------|-----------------------|--------------------|--------------------------|--------------------|
|                             |                       | No.                | Ev                       | entTracker         |
|                             | <b>=</b> ?            |                    | •                        |                    |
| EventVault                  | Diagnostics           | License<br>Manager | Export Import<br>Utility | Append<br>Archives |
| 00                          |                       | X                  | *                        |                    |
| EventTracker<br>Agent Confi | Traffic Analyzer      | Agent<br>Manageme  | Port<br>Configuration    | TrapTracker        |
| ?                           | -63                   |                    |                          |                    |
| Change Audit                | About<br>EventTracker |                    |                          |                    |
|                             | E-mail: s             | support@Event Tra  | icker.com                |                    |

3. Click the **Import** tab.

### 5.1 Category

1. Click **Category** option, and then click the browse button.

|             | Export Import Utility |
|-------------|-----------------------|
| port Import | Source :              |
|             | Import                |

- 2. Locate Category\_JumpCloud.iscat file, and then click the Open button.
- 3. To import categories, click the **Import** button.

EventTracker displays success message.

|   | Export Import Utility                                | x |
|---|------------------------------------------------------|---|
| 0 | Selected category details are imported successfully. |   |
|   | ОК                                                   |   |

4. Click **OK**, and then click the **Close** button.

### 5.2 Alert

1. Click **Alert** option, and then click the **browse** button.

| 9                                                                | Export In                                                                    | nport Utility                                                                                                    | - 🗆 X    |  |  |  |  |  |  |
|------------------------------------------------------------------|------------------------------------------------------------------------------|----------------------------------------------------------------------------------------------------|----------|--|--|--|--|--|--|
| Export Import                                                    |                                                                              |                                                                                                    |          |  |  |  |  |  |  |
| 1. Provide the path and file name<br>2. Click the Import button. | of the Alerts file. Use the '' butt                                          | on to browse and locate the import file.                                                                                     |          |  |  |  |  |  |  |
| Options                                                          | Location                                                                     |                                                                                                    |          |  |  |  |  |  |  |
| Category                                                         | <ul> <li>Import E-mail settings</li> </ul>                                   |                                                                                                    |          |  |  |  |  |  |  |
| <ul> <li>Filters</li> </ul>                                      | Set Active<br>Only if notifications set                                      | This setting is applicable only for imports from Legacy (v6x)<br>Alert files. For v7, the active status will be set based on |          |  |  |  |  |  |  |
| <ul> <li>Alerts</li> </ul>                                       | <ul> <li>By default</li> </ul>                                               | Active key available in the configuration section.                                                                           |          |  |  |  |  |  |  |
| Systems and Groups                                               | Watchlist Configuration                                                      |                                                                                                    |          |  |  |  |  |  |  |
| O Token Value                                                    | ✓ Import Watchlist configuration                                             |                                                                                                    |          |  |  |  |  |  |  |
| ⊖ Reports                                                        | Note: If this option is enabled the only for on the console where the alerts | or alerts which have Advanced watchlist configured<br>he user should make sure the watchlist groups are a<br>s are imported. | vailable |  |  |  |  |  |  |
| Behavior Correlation                                             |                                                                              |                                                                                                    |          |  |  |  |  |  |  |
|                                                                  | Source :                                                                     |                                                                                                    |          |  |  |  |  |  |  |
|                                                                  | *.isalt                                                                      |                                                                                                    |          |  |  |  |  |  |  |
|                                                                  |                                                                              |                                                                                                    |          |  |  |  |  |  |  |
|                                                                  |                                                                              |                                                                                                    |          |  |  |  |  |  |  |
|                                                                  |                                                                              | Import                                                                                                    | Close    |  |  |  |  |  |  |
|                                                                  |                                                                              |                                                                                                    |          |  |  |  |  |  |  |

- 2. Locate Alert\_JumpCloud.isalt file, and then click the Open button.
- 3. To import alerts, click the **Import** button. EventTracker displays success message.

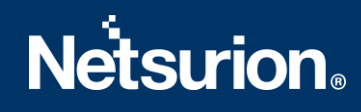

| Export Import Utility                                    |
|----------------------------------------------------------|
| Selected alert configurations are imported successfully. |
| ОК                                                       |

4. Click **OK**, and then click **Close**.

### 5.3 Knowledge Object

1. Click **Knowledge objects** under **Admin** option in the EventTracker manager page.

| ≡ | EventTracker @                                                                   |                                             |                                 |                   |                           | .▲ Admin•            | Tools <del>-</del> |
|---|----------------------------------------------------------------------------------|---------------------------------------------|---------------------------------|-------------------|---------------------------|----------------------|--------------------|
|   | Home                                                                             |                                             | Active Watch Lists              | Collection Master | Group Management          | Systems              | 🕈 / Dashb          |
| ٩ |                                                                                  | _                                           | Alerts                          | © Correlation     | 🔍 IP Lookup Configuration | 🛱 Users              | _                  |
|   | 0                                                                                | 1                                           | Behavior Correlation Rules      | Diagnostics       | ·@ Knowledge Objects      | r Weights            |                    |
| k |                                                                                  |                                             | 🇞 Behavior Correlation Settings | ⊽ Event Filters   | Manager                   | Windows Agent Config |                    |
|   | Potential Cyber Breaches<br>Unsafe connections or processes, new TCP entry point | Indicators of Cc<br>USB activities, New sen | Casebook Configuration          | Eventvault        | 🧭 Parsing Rules           |                      |                    |
|   |                                                                                  |                                             |                                 | FAQ Configuration | Report Settings           |                      |                    |
|   | Attacker                                                                         |                                             |                                 | – News            |                           |                      |                    |

2. Click on **Import** <sup>T</sup> button as highlighted in the below image:

| -      | Knowledge Obj  | jects |                        | 🕈 / Admin / Knowledge Objects |
|--------|----------------|-------|------------------------|-------------------------------|
| Q<br>R | Search objects | Q     | Q         Activate Now | Objects 🕀 耳 🏦 🌣               |
| UK.    |                |       |                        |                               |
|        | Groups         | 🕀 🖉 🗓 |                        | ±                             |
|        | E Cylance      |       |                        |                               |
|        | EventTracker   |       |                        |                               |

3. Click on Browse.

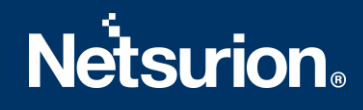

| Import      |             | ×     |
|-------------|-------------|-------|
| Select file | 🗁 Browse Up | load  |
|             |             |       |
|             |             |       |
|             |             |       |
|             |             |       |
|             |             |       |
|             |             |       |
|             |             |       |
|             |             |       |
|             |             |       |
|             |             |       |
|             |             | Close |

- 4. Locate the file named **KO\_JumpCloud.etko**.
- 5. Select the check box and then click on  $\mathbb{T}$  Import option.

| Import      |             |            | ×               |  |
|-------------|-------------|------------|-----------------|--|
| Select file |             |            | 🖀 Browse Upload |  |
|             | Object name | Applies to | Group name      |  |
|             | JumpCloud   | JumpCloud  | JumpCloud       |  |
|             |             |            |                 |  |
|             |             |            |                 |  |
|             |             |            |                 |  |
|             |             |            |                 |  |
|             |             |            |                 |  |
|             |             |            |                 |  |
|             |             |            |                 |  |
|             |             |            |                 |  |
|             |             |            |                 |  |
|             |             |            |                 |  |
|             |             |            |                 |  |
|             |             |            | Import Close    |  |

6. Knowledge objects are now imported successfully.

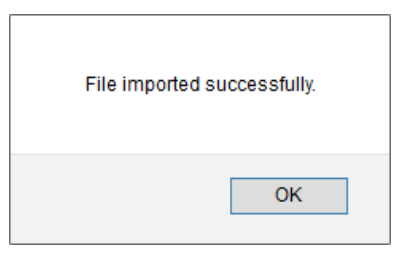

### 5.4 Report

1. Click **Reports** option, and select **New (\*.etcrx)** option.

| <ol> <li>Provide the path and file na</li> <li>Click the Import button</li> <li>Note : If report(s) contains tem</li> </ol> | ime of Schedule Report file. Use the `' button to browse and locate the import file.<br>splate, first import template and proceed with exportimport utility. |
|----------------------------------------------------------------------------------------------------|----------------------------------------------------------------------------------------------------|
| Options                                                                                                    | Location                                                                                                    |
|                                                                                                    |                                                                                                    |
| <ul> <li>Filters</li> </ul>                                                                                                 |                                                                                                    |
| <ul> <li>Alerts</li> </ul>                                                                                                  | Legacy (*.issch)     New (*.etcrx)                                                                                                    |
| <ul> <li>Systems and Groups</li> </ul>                                                                                      | Source :                                                                                                    |
| O Token Value                                                                                                    | 33601                                                                                                    |
| <ul> <li>Reports</li> </ul>                                                                                                 |                                                                                                    |
| Behavior Correlation                                                                                                    |                                                                                                    |
|                                                                                                    |                                                                                                    |
|                                                                                                    |                                                                                                    |

2. Locate the file named **Reports\_JumpCloud.etcrx** and select the check box.

| litle           |             |                                                | Frequency Show all         | - Q Q               |                                            |           |
|-----------------|-------------|------------------------------------------------|----------------------------|---------------------|--------------------------------------------|-----------|
| $\checkmark$    |             | Title                                          | Sites                      | Groups              | Systems                                    | Frequency |
|                 | EDIT        | JumpCloud - Directory Command and              | WIN-MCKKRLN6KOI            | Default             | Netsurion Technologies Private Limited - J | Undefined |
|                 | <u>EDIT</u> | JumpCloud - Directory Integrations Eve         | WIN-MCKKRLN6KOI            | Default             | NetsurionTechnologiesPrivateLimited-J      | Undefined |
| $\sim$          | EDIT        | JumpCloud - Directory Objects Event            | WIN-MCKKRLN6KOI            | Default             | NetsurionTechnologiesPrivateLimited-J      | Undefined |
| $\triangleleft$ | <u>EDIT</u> | JumpCloud - Directory User and Admin           | WIN-MCKKRLN6KOI            | Default             | Netsurion Technologies Private Limited - J | Undefined |
| $\sim$          | <u>EDIT</u> | JumpCloud - LDAP and MDM Event re              | WIN-MCKKRLN6KOI            | Default             | Netsurion Technologies Private Limited - J | Undefined |
| $\leq$          | <u>EDIT</u> | JumpCloud - Login Failure Detected R           | WIN-MCKKRLN6KOI            | Default             | Netsurion Technologies Private Limited - J | Undefined |
|                 | <u>EDIT</u> | JumpCloud - Login Success Detected             | WIN-MCKKRLN6KOI            | Default             | Netsurion Technologies Private Limited - J | Undefined |
| $\sim$          | EDIT        | JumpCloud - System Event Report                | WIN-MCKKRLN6KOI            | Default             | Netsurion Technologies Private Limited-J   | Undefined |
|                 |             |                                                |                            |                     |                                            |           |
| Note            | e: Set ru   | In time option is not applicable for Defined F | Reports and Hourly Reports |                     |                                            | >         |
| Set             | run tin     | ne for report(s) from At                       | at interval of minute      | es Set              |                                            |           |
| _               |             |                                                |                            |                     |                                            |           |
| Rep             | blace       | to                                             | Repl                       | lace Assign systems |                                            |           |

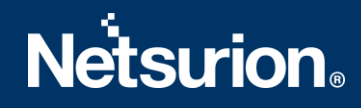

3. Click the Import I button to import the report. EventTracker displays success message.

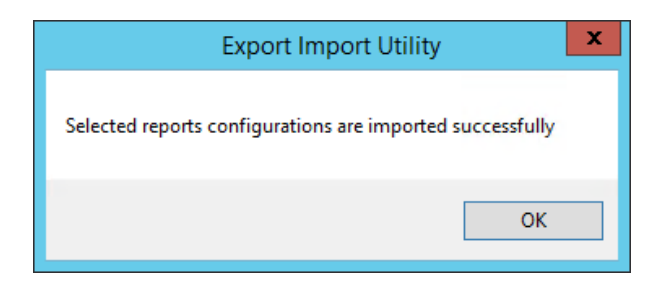

### 5.5 Dashboards

**NOTE-** Below steps given are specific to EventTracker 9 and later.

1. Open EventTracker in browser and logon.

|   | Home                 |            |                                                                              |   |
|---|----------------------|------------|------------------------------------------------------------------------------|---|
| ٩ | My Dashboard         |            |                                                                              |   |
|   | Threats              |            | 1                                                                            |   |
|   | Incidents            | ntry point | Indicators of Compromise<br>USB activities, New services or software install |   |
|   | Behavior Correlation |            |                                                                              |   |
|   | Change Audit         | l          |                                                                              | - |
|   | Compliance           |            | Carlos and                                                                   |   |

- 2. Navigate to My Dashboard option as shown above.
- 3. Click on the **Import** show below:

| Event <b>Tracker</b> ⊕ | ņ | Admin <del>-</del> | Tools <del>•</del> | 💽 ETAdmin 🔹      |
|------------------------|---|--------------------|--------------------|------------------|
| My Dashboard           |   | A                  | / Dashboar         | d / My Dashboard |
|                        |   | ÷                  | g 🕲 🌣              | 1 3 0            |

- 4. Import dashboard file **Dashboard\_JumpCloud.etwd** and select **Select All** checkbox.
- 5. Click on **Import** as shown below:

| Import                                                                                                    |  |  |  |  |  |
|----------------------------------------------------------------------------------------------------|--|--|--|--|--|
| Note: If dashlet configured using persisted report, first import the report and proceed with importing dashlet. |  |  |  |  |  |
| 🗁 Browse Upload                                                                                                 |  |  |  |  |  |
| Available widgets                                                                                               |  |  |  |  |  |
| Select All                                                                                                    |  |  |  |  |  |
| ☑ JumpCloud: User Login Fai ☑ JumpCloud: User Login Suc                                                         |  |  |  |  |  |
| JumpCloud: User Login Fai I JumpCloud: User Login Suc                                                           |  |  |  |  |  |
| ✓ JumpCloud: User     ✓ JumpCloud: Events by Serv       Managemen                                               |  |  |  |  |  |
| JumpCloud: Policy Managem                                                                                       |  |  |  |  |  |
| ☑ JumpCloud: System Login D ☑ JumpCloud: Elevated Privi                                                         |  |  |  |  |  |
| JumpCloud: Login Success                                                                                        |  |  |  |  |  |
|                                                                                                    |  |  |  |  |  |
| Import Close                                                                                                    |  |  |  |  |  |

6. Import is now completed successfully.

| Selected dashlets impo | rted successfully. |
|------------------------|--------------------|
|                        | ОК                 |

7. In **My Dashboard** page select ⊕ to add dashboard.

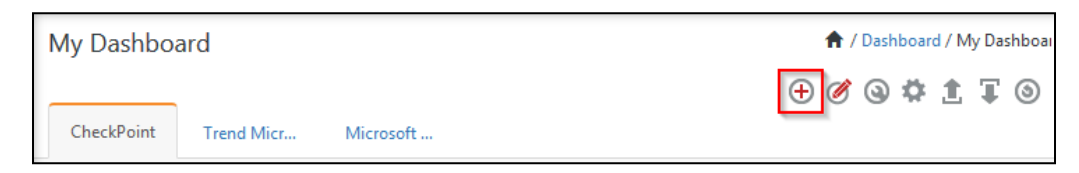

8. Choose appropriate name for **Title** and **Description**. Click **Save**.

| Add Dashboard      |  |  |  |  |
|--------------------|--|--|--|--|
| Title              |  |  |  |  |
| JumpCloud          |  |  |  |  |
| Description        |  |  |  |  |
| JumpCloud          |  |  |  |  |
| Save Delete Cancel |  |  |  |  |

9. In **My Dashboard** page select (Section 4) to add dashlets.

| My Dashbo  | ard        |           | 🕈 / Dashboard / My Dashboar |
|------------|------------|-----------|-----------------------------|
| CheckPoint | Trend Micr | Microsoft | + 0 0 4 1 5 0               |

#### 10. Select imported dashlets and click Add.

| Customize dashlets              |                                  |                               | ×                               |
|---------------------------------|----------------------------------|-------------------------------|---------------------------------|
| jump                            |                                  |                               | Q                               |
| JumpCloud: Elevated Privilege   | ✓ JumpCloud: Events by Service T | JumpCloud: Login Success With | ✓ JumpCloud: Policy Managemen   |
| JumpCloud: System Login Dete    | JumpCloud: User Login Failure    | JumpCloud: User Login Failure | ✓ JumpCloud: User Login Success |
| ✔ JumpCloud: User Login Success | ☑ JumpCloud: User Management     |                               |                                 |
|                                 |                                  |                               |                                 |
|                                 |                                  |                               |                                 |
|                                 |                                  |                               | Add Delete Close                |

### 6 Verifying JumpCloud Knowledge Pack in EventTracker

#### 6.1 Category

- 1. Logon to EventTracker.
- 2. Click Admin dropdown, and then click Category.

| ≡ | Event <b>Tracker</b> ⊕                                                           |                                             |                                 |                   |                           | 🐥 🛛 Admin-             | Tools <del>-</del> |
|---|----------------------------------------------------------------------------------|---------------------------------------------|---------------------------------|-------------------|---------------------------|------------------------|--------------------|
|   | Home                                                                             |                                             | Active Watch Lists              | Collection Master | Group Management          | Systems                | 🕈 / Dashb          |
| ٩ |                                                                                  |                                             | Alerts                          | Correlation       | Q IP Lookup Configuration | QQ Users               |                    |
|   | 0                                                                                | 1                                           | Behavior Correlation Rules      | Diagnostics       | · Knowledge Objects       | A Weights              |                    |
| ~ |                                                                                  |                                             | 🗞 Behavior Correlation Settings | Event Filters     | Manager                   | 🛄 Windows Agent Config |                    |
|   | Potential Cyber Breaches<br>Unsafe connections or processes, new TCP entry point | Indicators of Co<br>USB activities, New sen | Casebook Configuration          | Eventvault        | 😥 Parsing Rules           |                        |                    |
|   |                                                                                  |                                             | 📲 Category                      | FAQ Configuration | Report Settings           |                        |                    |
|   | Attacker                                                                         |                                             |                                 | - News            |                           |                        |                    |

3. In **Category Tree** to view imported category, scroll down and expand **JumpCloud** group folder to view the imported category.

| Category      |                                              |
|---------------|----------------------------------------------|
|               |                                              |
| Category Tree | Search                                       |
| EventTr       | acker                                        |
| 🗄 🔁 EventTr   | acker Endpoint Security                      |
| 😐 🔁 F5 Big    | IP DNS                                       |
| 💷 🔁 Imperv    | a WAF                                        |
| JumpC         | loud                                         |
| 🗐 Jur         | npCloud: Directory Command and Policy Events |
| 🗐 Jur         | npCloud: Directory Integration Events        |
| 🗐 Jur         | npCloud: Directory Object Events             |
| ···· 🗐 Jur    | npCloud: Directory User and Admin Events     |
| 🗐 Jur         | npCloud: LDAP and MDM Events                 |
| ···· 🗐 Jur    | npCloud: Login Failure Events                |
| nut 🗐 …       | npCloud: Login Success Events                |
| nut 🗐         | npCloud: System Events                       |

### 6.2 Alert

- 1. Logon to EventTracker.
- 2. Click the Admin menu, and then click Alerts.

|          | Event <b>Tracker</b> ⊕                                                           |                                             |                                |                   |                           | 🔎 🗚 Admin 🗸            | Tools <del>-</del> |
|----------|----------------------------------------------------------------------------------|---------------------------------------------|--------------------------------|-------------------|---------------------------|------------------------|--------------------|
|          | Home                                                                             |                                             | Active Watch Lists             | Collection Master | Croup Management          | Systems                | 🕈 / Dashb          |
| a        |                                                                                  |                                             | Alerts                         | Correlation       | Q IP Lookup Configuration | 🛱 Users                | _                  |
|          | 0                                                                                | 2                                           | Behavior Correlation Rules     | Diagnostics       | · Knowledge Objects       | T Weights              |                    |
| <u>~</u> |                                                                                  |                                             | 🇞 Behavior Correlation Setting | s ⊽ Event Filters | Manager                   | 🛄 Windows Agent Config |                    |
|          | Potential Cyber Breaches<br>Unsafe connections or processes, new TCP entry point | Indicators of Cc<br>USB activities, New sen | Casebook Configuration         | Eventvault        | 🧭 Parsing Rules           |                        |                    |
|          |                                                                                  |                                             | ol <sup>®</sup> Category       | FAQ Configuration | Report Settings           |                        |                    |
|          | Attacker                                                                         |                                             |                                | - News            |                           |                        |                    |

3. In the **Search** box, type '**JumpCloud**, and then click **Go**. Alert Management page will display the imported alert.

| Alert Name 🔨                                            | Threat |
|---------------------------------------------------------|--------|
| <b>ξδ</b> JumpCloud: ActiveDirectory Deleted            | •      |
| දිරි JumpCloud: Admin Created                           | •      |
| <b>ដូកូ</b> JumpCloud: Login Failure Events             | •      |
| දිරි JumpCloud: System Deleted                          | •      |
| <b>ដូក្ញុំ</b> JumpCloud: User Account Deleted          | •      |
| <b>នូត្</b> JumpCloud: User Account Locked or Suspended | •      |
| <b>ដូស្លុ</b> JumpCloud: User Granted Admin Privilage   | •      |
|                                                         |        |

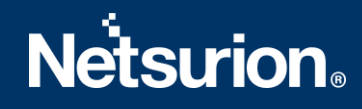

4. To activate the imported alert, toggle the **Active** switch.

EventTracker displays message box.

| Successfully saved configuration.  Prevent this page from creating additional dialogs |
|---------------------------------------------------------------------------------------|
| ОК                                                                                    |

5. Click **OK**, and then click the **Activate Now** button.

**NOTE:** Specify appropriate **system** in **alert configuration** for better performance.

### 6.3 Knowledge Object

1. In the EventTracker web interface, click the Admin dropdown, and then select Knowledge Objects.

| III | Event <b>Tracker</b> ⊕                                                           |                                             |                                 |                          |                           | 🐥 🛛 Admin 🕶          | Tools <del>+</del> |
|-----|----------------------------------------------------------------------------------|---------------------------------------------|---------------------------------|--------------------------|---------------------------|----------------------|--------------------|
|     | Home                                                                             |                                             | Active Watch Lists              | Collection Master        | Group Management          | Systems              | 🕈 / Dashb          |
| a   |                                                                                  |                                             | Alerts                          | Correlation              | Q IP Lookup Configuration | 🙊 Users              |                    |
|     | 0                                                                                | 1                                           | Behavior Correlation Rules      | 1 Diagnostics            | Knowledge Objects         | r Weights            |                    |
| ►   |                                                                                  |                                             | 🗞 Behavior Correlation Settings | Event Filters            | Manager                   | Windows Agent Config |                    |
|     | Potential Cyber Breaches<br>Unsafe connections or processes, new TCP entry point | Indicators of Cc<br>USB activities, New sen | Casebook Configuration          | P Eventvault             | 🧭 Parsing Rules           |                      |                    |
|     |                                                                                  |                                             | o-∰ Category                    | FAQ Configuration        | Report Settings           |                      |                    |
|     | Attacker                                                                         |                                             |                                 | <ul> <li>News</li> </ul> |                           |                      |                    |

2. In the Knowledge Object tree, expand **JumpCloud** group folder to view the imported knowledge object.

| Groups                         | 🕀 🧭 📋 | Object | name JumpCloud                           |  |
|--------------------------------|-------|--------|------------------------------------------|--|
| Duo Security                   | A     | Applie | Applies to JumpCloud                     |  |
| EventTracker                   |       | Rules  |                                          |  |
| EventTracker Endpoint Security |       |        | Title                                    |  |
| F5 Big IP DNS                  |       | +      | JumpCloud Directory Events               |  |
| ■ Heroku                       |       |        | Message Signature: \"event_type\"\:\".*  |  |
| Imperva WAF                    |       |        | Expressions                              |  |
| Infoblox DDI                   |       |        | Expression type                          |  |
| JumpCloud                      |       |        | Regular Expression<br>Regular Expression |  |
| JumpCloud                      | Ø 🗓   |        | Regular Expression                       |  |

3. Click Activate Now to apply imported knowledge objects.

### 6.4 Report

1. In the EventTracker web interface, click the Reports menu, and then select Report Configuration.

|              | Event <b>Tracker</b> ⊕ |            |                                                                              |   |
|--------------|------------------------|------------|------------------------------------------------------------------------------|---|
|              | Home                   |            |                                                                              |   |
| <b>Q</b><br> | Report Configuration   | ]          | 1                                                                            |   |
|              | Report Dashboard       | ntry point | Indicators of Compromise<br>USB activities, New services or software install |   |
|              | Explorer<br>Attacker   |            |                                                                              | - |

- 2. In **Reports Configuration** pane, select **Defined** option.
- 3. Click on the JumpCloud group folder to view the imported reports.

| Repor  | t Configuration           |        |          |   |            |                                                       |
|--------|---------------------------|--------|----------|---|------------|-------------------------------------------------------|
| O Sch  | eduled 🔿 Queued 💿 Defined |        |          |   |            |                                                       |
| Report | t Groups                  |        | <b>+</b> |   | Reports co | onfiguration: JumpCloud                               |
| D      | Detender MFA              |        | Ø.       |   | 0 🕅 d      | ê.                                                    |
|        | Duo Security              |        | 1        |   | _          |                                                       |
|        | EventTracker              | Ē      | 1        |   |            | Inte                                                  |
|        | EventTracker Endpoin      | Ē      | 1        |   |            | Jumpcioud - LDAP and MDM Event report                 |
| B      | Foritnet                  | Ē      | Ø        |   |            | 3 JumpCloud - System Event Report                     |
| B      | Heroku                    | 1      | 0        |   | - 🌣        | JumpCloud - Directory Integrations Event Report       |
| B      | Imperva WAF               | <br>∭∏ | 0        |   | D 🔅        | JumpCloud - Directory Command and Policy Event Report |
| D      | JumpCloud                 | Û      | 0        |   | 0 🔅        | JumpCloud - Directory User and Admin Event Report     |
|        | Linux                     | Ē      | 1        |   | D 🔅        | JumpCloud - Directory Objects Event Report            |
|        | Microsoft 365             | Ē      | 0        |   | □ 🄅        | JumpCloud - Login Success Detected Report             |
|        | Pure Storage              | Ē      | 1        | Ľ |            | JumpCloud - Login Failure Detected Report             |
|        |                           | -0-    |          |   | ~          | 4                                                     |

### 6.5 Dashboards

1. In the EventTracker web interface, Click on Home Button and select My Dashboard.

|       | Home         |
|-------|--------------|
| Dashb | My Dashboard |
| R     | Threats      |
|       | Incidents    |

2. In the JumpCloud dashboard you should be now able to view the following screen.

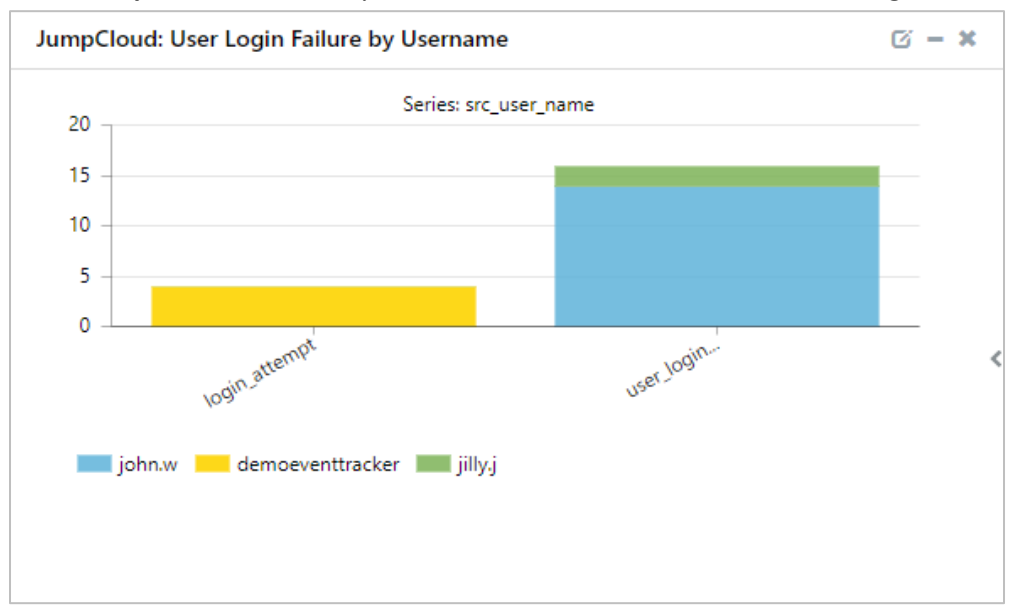

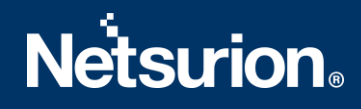

### **About Netsurion**

Flexibility and security within the IT environment are two of the most important factors driving business today. Netsurion's cybersecurity platforms enable companies to deliver on both. Netsurion's approach of combining purpose-built technology and an ISO-certified security operations center gives customers the ultimate flexibility to adapt and grow, all while maintaining a secure environment.

Netsurion's <u>EventTracker</u> cyber threat protection platform provides SIEM, endpoint protection, vulnerability scanning, intrusion detection and more; all delivered as a managed or co-managed service. Netsurion's <u>BranchSDO</u> delivers purpose-built technology with optional levels of managed services to multilocation businesses that optimize network security, agility, resilience, and compliance for branch locations. Whether you need technology with a guiding hand or a complete outsourcing solution, Netsurion has the model to help drive your business forward. To learn more visit <u>netsurion.com</u> or follow us on <u>Twitter</u> or <u>LinkedIn</u>. Netsurion is #19 among <u>MSSP Alert's 2020 Top 250 MSSPs</u>.

### Contact Us

#### **Corporate Headquarters**

Netsurion Trade Centre South 100 W. Cypress Creek Rd Suite 530 Fort Lauderdale, FL 33309

#### **Contact Numbers**

EventTracker Enterprise SOC: 877-333-1433 (Option 2) EventTracker Enterprise for MSP's SOC: 877-333-1433 (Option 3) EventTracker Essentials SOC: 877-333-1433 (Option 4) EventTracker Software Support: 877-333-1433 (Option 5) https://www.netsurion.com/eventtracker-support